The My Banner Menu is a personal shortcut menu in Banner. This allows you to create a custom menu with only the pages you need to work with in Banner ADMIN.

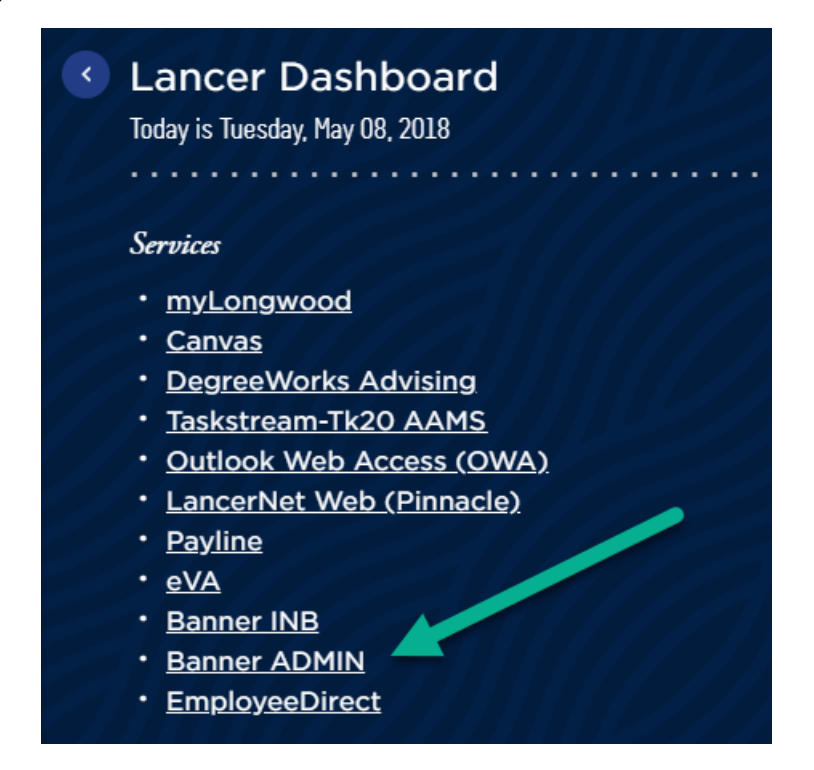

The My Banner menu can be found on the left side of the Banner Admin Welcome page - Application Navigator.

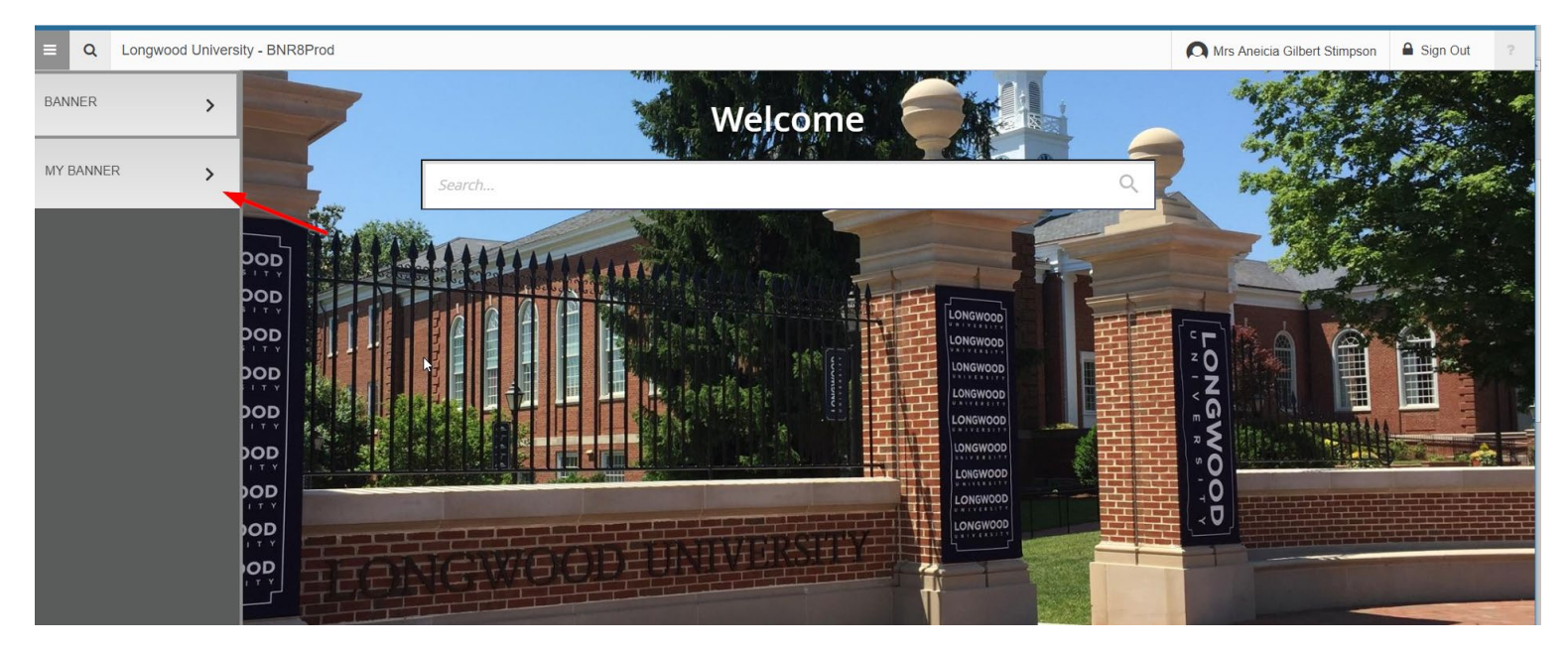

To add items to your My Banner Menu follow the steps below.

Enter GUAPMNU into the search box on the home screen. Press Enter to open the page.
Once you add items, you will need to log out of Banner Admin and log back in to see the updated My Banner Menu.

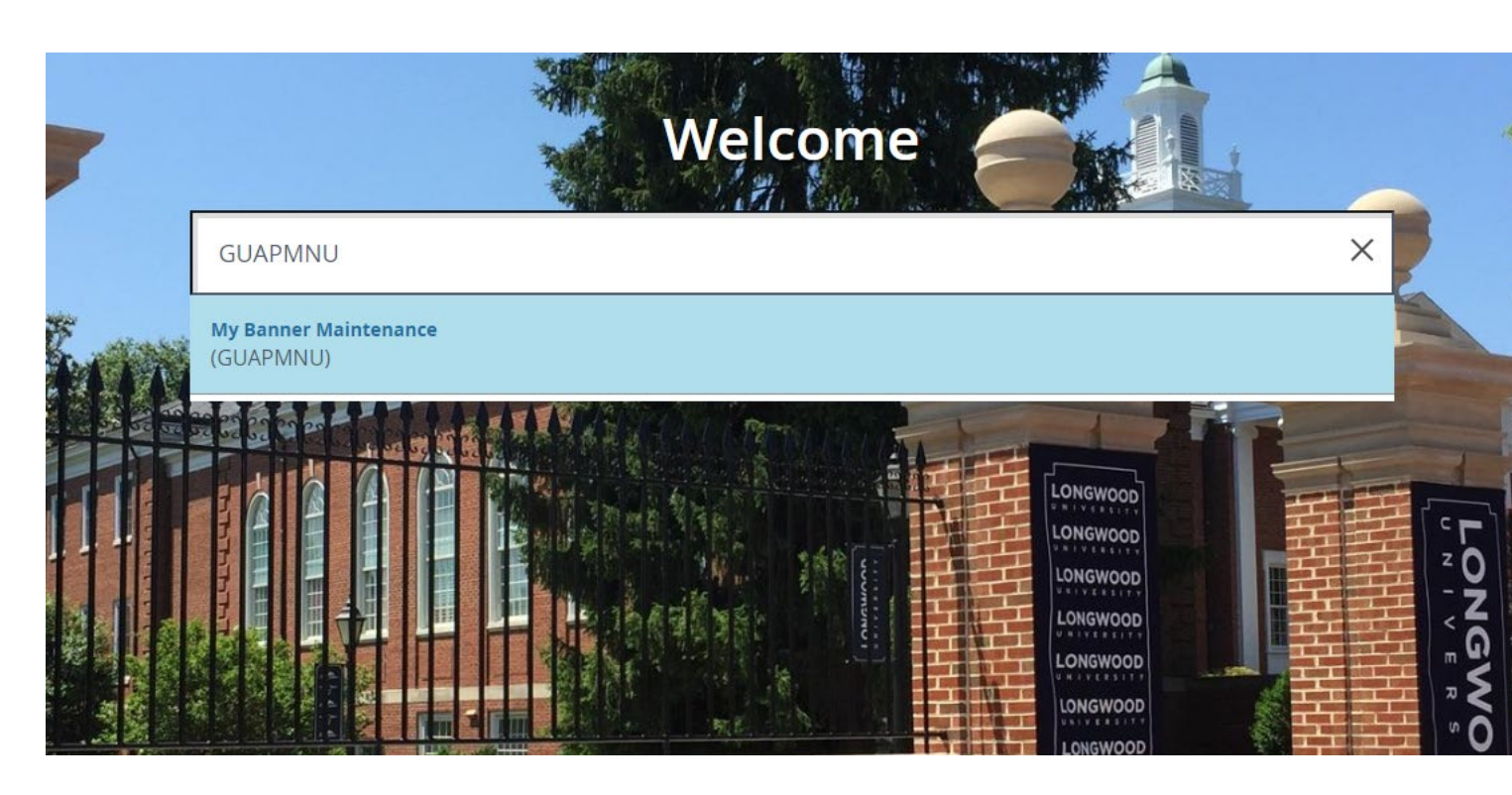

2. Once GUAPMNU opens, make sure that Type has 'Oracle Forms module' displayed. If not select from the drop down menu and press the Sort Object button.

| ×     | My Banner Maintenance GUAPMNU 9.0 (bnr8test) |                     |          |   |  |  |  |
|-------|----------------------------------------------|---------------------|----------|---|--|--|--|
| * MEN | U MAINTENANCE                                |                     |          |   |  |  |  |
|       | Type *                                       | Oracle Forms module | <b>•</b> | 5 |  |  |  |
|       | Type                                         | Chacle Forms module | •        | 2 |  |  |  |

3. You can scroll through the list of objects to find the page or object you want to add to your My Banner Menu. Once you find it, double click the row and press 'Insert Selection'. You may select multiple objects by double clicking each one and then pressing 'Insert Selection'. Once all pages have been added press SAVE at the bottom of the screen.

| E Q 🍖 Longwood Un                     | niversity - BNR8Prod                    |                  |                  |                              | A Mrs Aneicia Gilbert Stimpson | Sign Out      | ?       |
|---------------------------------------|-----------------------------------------|------------------|------------------|------------------------------|--------------------------------|---------------|---------|
| My Banner Maintenance GUAPMNU         | 9.0 (bnr8prod)                          |                  |                  |                              | 🖪 ADD 🖺 RETRIEVE               | RELATED       | 🗱 TOOL  |
| MENU MAINTENANCE                      |                                         |                  |                  |                              | 🖸 Insert                       | Delete 🗖 Copy | Ŷ, Fill |
| Type * Oracle Forms module            | * <i>Q</i>                              |                  |                  |                              |                                |               |         |
| Object Type                           |                                         |                  | Object Selection |                              |                                |               |         |
| Object *                              | Description *                           |                  | Object           | Description                  |                                |               |         |
| PXA1099                               | 1099-R                                  |                  | GUAABOT          | About Banner                 |                                |               |         |
| PTV1099                               | 1099-R Distribution Code Validation     |                  | FGIBDST          | Organization Budget Status   |                                |               |         |
| GUAABOT                               | About Banner                            |                  | FGIBSUM          | Organization Budget Summary  |                                |               |         |
| PTVRQST                               | Accommodation Request Status Validation |                  | GOAEMAL          | E-mail Address               |                                |               |         |
| PTVACST                               | Accommodation Status Validation         |                  | FGITRND          | Detail Transaction Activity  |                                |               |         |
| FTVACCT                               | Account Code Validation                 |                  | FGITBAL          | General Ledger Trial Balance |                                |               |         |
| FTVACCI                               | Account Index Code Validation           |                  | FRIGITD          | Grant Inception to Date      |                                |               |         |
| TOADEST                               | Account Printer Selection               |                  |                  |                              |                                |               |         |
| FTVATYP                               | Account Type Validation 🛁               | Insert Selection |                  |                              |                                |               |         |
| TOQMENU                               | Accounts Receivable Globals             | Remove Selection |                  |                              |                                |               |         |
| FTVACTV                               | Activity Code Validation                | Insert All       |                  |                              |                                |               |         |
| GOADADD                               | Add-In Applications                     | Remove All       |                  |                              |                                |               |         |
| PPIADDR                               | Address List Inquiry                    |                  |                  |                              |                                |               |         |
| GOAADDR                               | Address Review and Verification         |                  |                  |                              |                                |               |         |
| GOAADRL                               | Address Role Privileges                 |                  |                  |                              |                                |               |         |
| PHAADJT                               | Adjustment Processing                   |                  |                  |                              |                                |               |         |
| PEIATOT                               | Aggregated Benefit/Deduction Totals     |                  |                  |                              |                                |               |         |
| PXAASCD                               | Annual Statistics Canada Data Survey    |                  |                  |                              |                                |               |         |
| PAAAPOS                               | Applicant Entry by Requisition/Position |                  |                  |                              |                                |               |         |
| PAAAPPL                               | Applicant Information                   |                  |                  |                              |                                |               |         |
| ◀   1 of 22 ▶ ▶     20 ▼              | Per Page Record 6 of                    | 440              | 4 ◀ 1 of 1 ►     | Il To The Page               |                                | Record 1      | of 7    |
| · · · · · · · · · · · · · · · · · · · |                                         |                  |                  |                              |                                |               |         |

4. To search for a particular page or object, ex. SFAREGS, select any row in the Objects list. Then press Filter.

| X My Banner Maintenance GUAPMNU 9.0 (bnr8 | 🗈 ADD 📓 RETRIEVE                      |                  |                  |                               |                                   |
|-------------------------------------------|---------------------------------------|------------------|------------------|-------------------------------|-----------------------------------|
| * MENU MAINTENANCE                        |                                       |                  |                  |                               | 🖬 Insert 📮 Delete 🥤 Copy 🔍 Filter |
| Type * Oracle Forms module                | * 0                                   |                  |                  |                               |                                   |
| Object Type                               |                                       |                  | Object Selection |                               | /                                 |
| Object *                                  | Description *                         |                  | Object           | Description                   |                                   |
| API_REGISTRATION                          | Registration API                      |                  | GUAABOT          | About Banner                  |                                   |
| API_REGSTATUS                             | Registration List API                 |                  | SPAIDEN          | General Person Identification |                                   |
| FAA1099                                   | 1099 Reporting                        |                  | FGIBDST          | Organization Budget Status    |                                   |
| FAABATC                                   | Batch Check Print                     |                  | FGIBSUM          | Organization Budget Summary   |                                   |
| FAABREC                                   | Bank Tape Reconciliation              |                  | GOAEMAL          | E-mail Address                |                                   |
| FAACHKS                                   | Check Cancellation                    |                  | FGITRND          | Detail Transaction Activity   |                                   |
| FAAINVD                                   | Invoice/Credit Memo Cancel            |                  | FGITBAL          | General Ledger Trial Balance  |                                   |
| FAAINVE                                   | Invoice/Credit Memo                   |                  | FRIGITD          | Grant Inception to Date       |                                   |
| FAAINVT                                   | Purchase Card Transaction Maintenance | Insert Selection |                  |                               |                                   |
| FAAONLC                                   | On-line Check Print                   | Remove Selection |                  |                               |                                   |
| FAAPAYC                                   | Payment Control                       | Insert All       |                  |                               |                                   |
| FAARUIV                                   | Recurring Payables                    | Remove All       |                  |                               |                                   |

5. Enter an Object name, ex. SFAREGS or a Description to search for and press Go. Be sure to use the % wildcard when searching partial descriptions, ex. %Registration%.

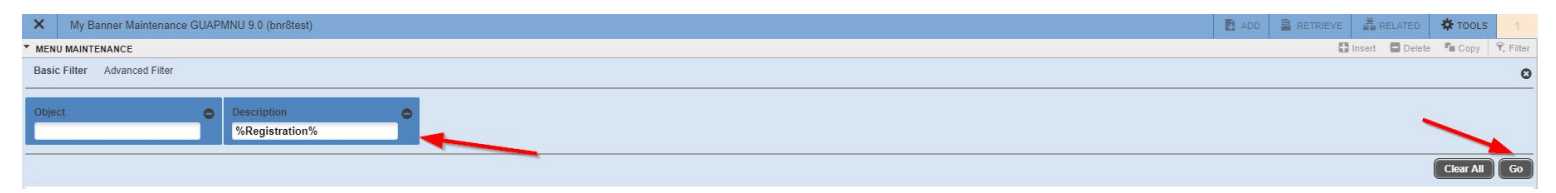

- 6. Once you find the page you want, double click and press Insert Selected.
- 7. Once all pages have been added press SAVE at the bottom of the screen.